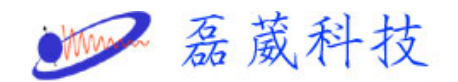

How to apply the demo license for XWINNMR or TOPSPIN

- 1. 點選 開始
- 2. 點選 執行

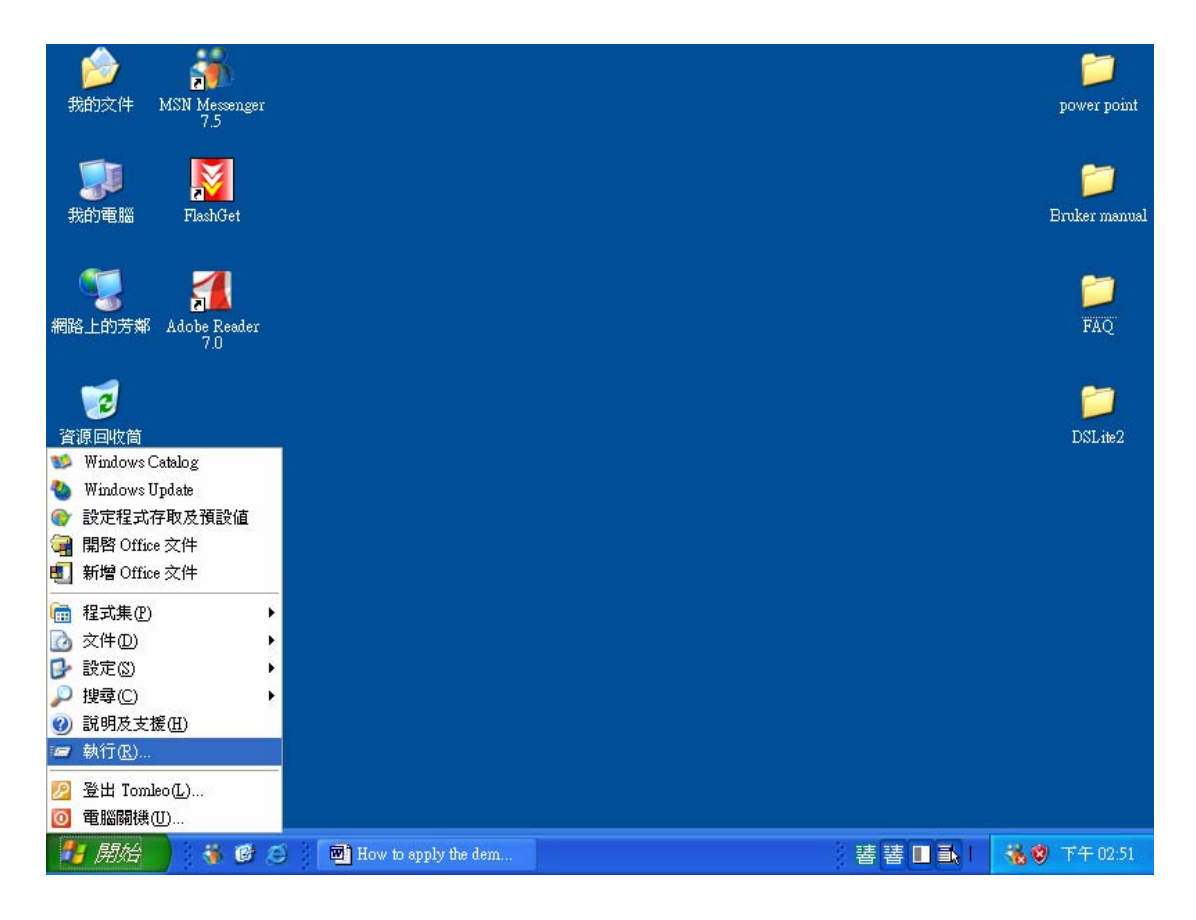

3. 鍵入 cmd 後按下確定

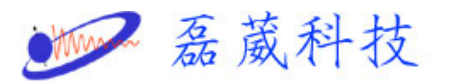

| 参 新 教 的 文 件 MSN Messenger 7.5           |         | power point        |
|-----------------------------------------|---------|--------------------|
| プリア<br>我的電腦 FlashGet                    |         | 📁<br>Bruker manual |
| 「「「」<br>網路上的芳鄭 Adobe Reader<br>7 0      |         | 📁<br>Faq           |
|                                         |         | DSLite2            |
| Ditemet                                 |         |                    |
| Explorer<br>執行                          |         |                    |
| 輸入程式、資料夾、文件或網際網路資源的名<br>稱,Windows會自動開啓。 |         |                    |
| 開啓(2): cmd V                            |         |                    |
|                                         |         |                    |
| 🔧 開始 👌 😵 🙆 🔤 How to apply the dem       | 播 🛛 🖬 🖡 | 🐝 🧐 下午 02:52       |

4. 出現下面畫面後,鍵入 ipconfig /all

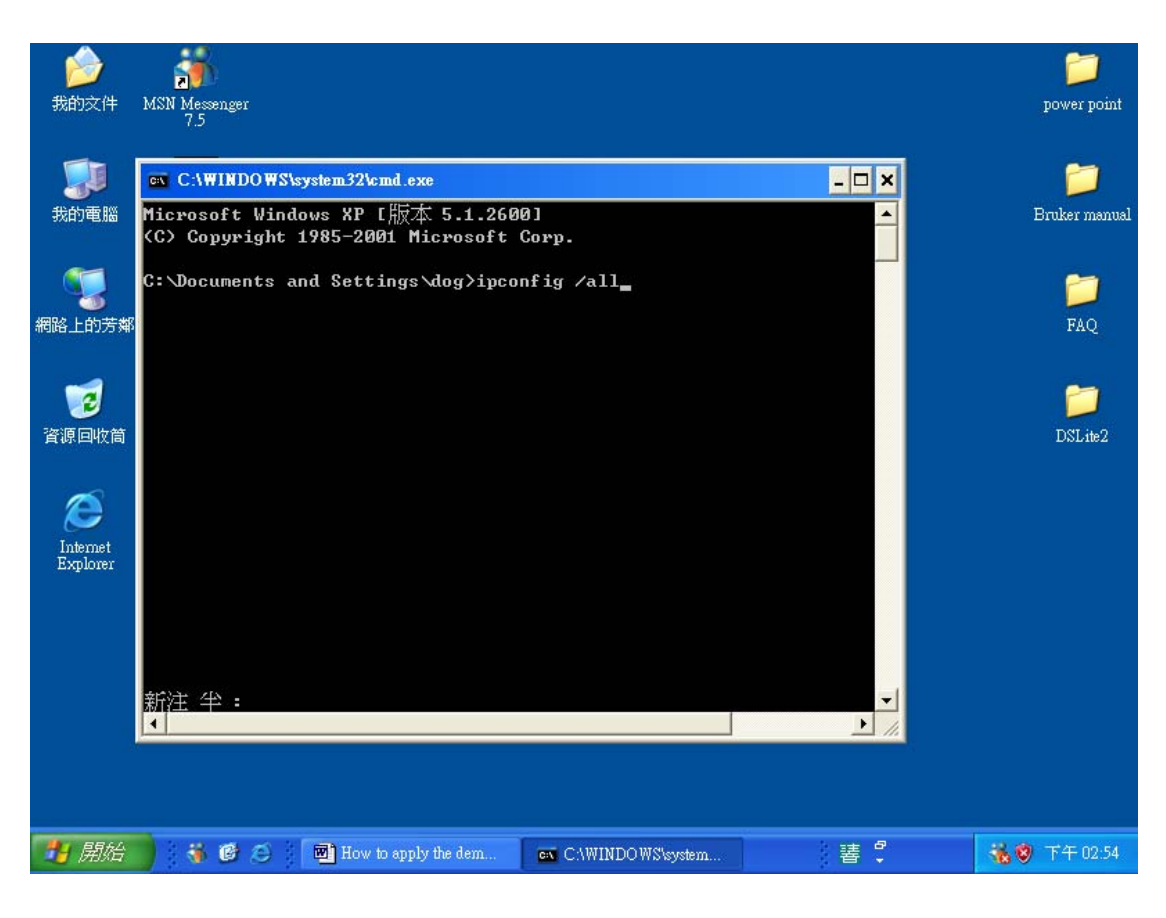

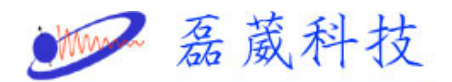

5. 出現下面畫面後,記下 physical address 12 碼

| <b>)</b><br>我的文件     | MSN Messenger                                                                                                    | 📁<br>power point |
|----------------------|----------------------------------------------------------------------------------------------------|------------------|
| <b>了</b><br>我的電腦     | cv     C:\WINDOWS\system32\cmd.exe       C:\Documents and Settings\dog>ipconfig /all                                                                                                    | ×<br>Lker manual |
| <b>夏</b><br>網路上的芳姓   | Windows IP Configuration<br>Host Name : kk-xn63s8151292<br>Primary Dns Suffix :<br>Node Type : Unknown                                                                                                    | FAQ              |
| <b>了</b><br>資源回收筒    | IP Routing Enabled : No<br>WINS Proxy Enabled : No<br>Ethernet adapter 區域連線:                                                                                                    | DSLite2          |
| Internet<br>Explorer | Connection-specific DNS Suffix .:<br>Description : D-Link DFE-530TX PCI Fast Ethernet A<br>dapter (rev.B)<br>Physical Address : 00-05-5D-FD-B8-E7<br>Dhcp Enabled : No<br>IP Address : 192.168.0.175<br>Subnet Mask : 255.255.255.0<br>Default Gateway : 192.168.0.38 |                  |
|                      | DNS Servers : 168.95.1.1<br>C:\Documents and Settings\dog}_<br>新注 半:                                                                                                    | -                |
| 👌 開始                 | 😽 🚱 🞯 How to apply the dem 🔤 CAWINDOWS/system                                                                                                    | )下午 03:02        |

6. 將滑鼠移至我的電腦並按下滑鼠右鍵選取 內容

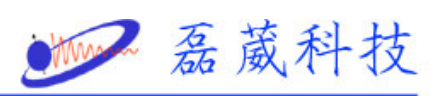

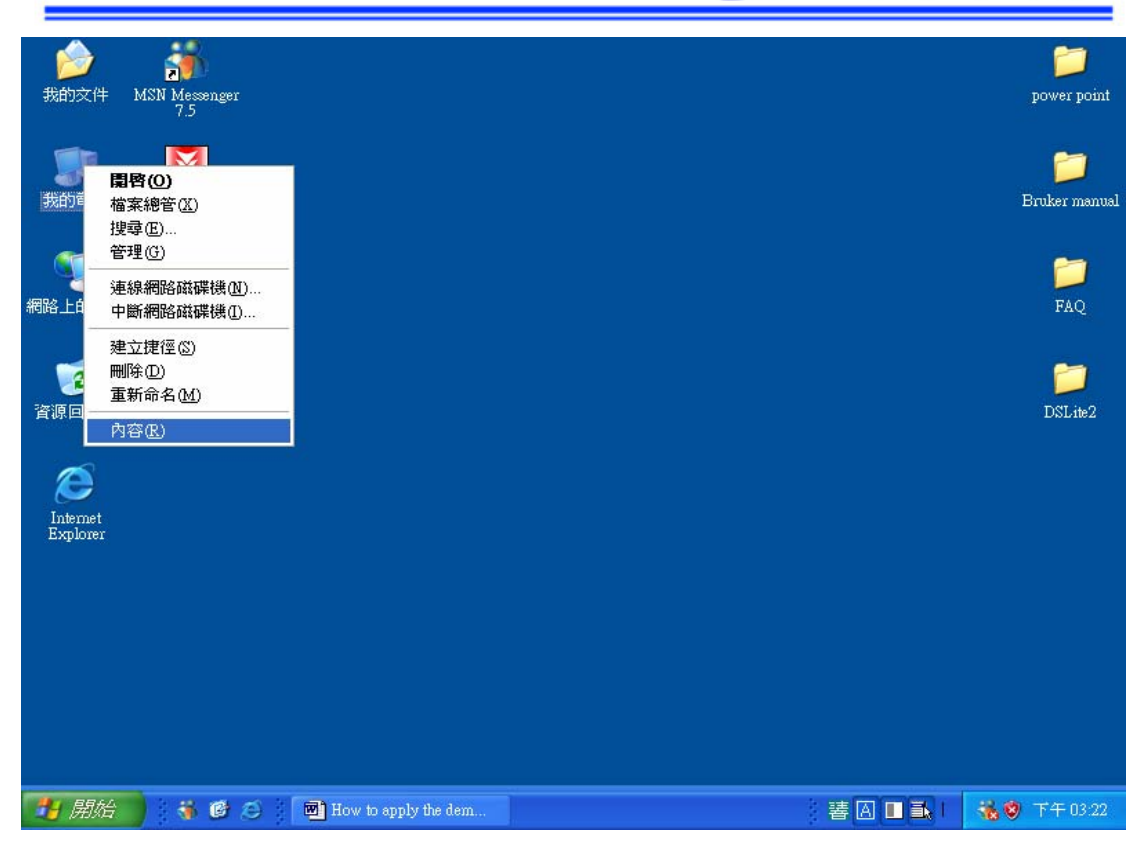

7. 出現下面視窗後,點選電腦名稱

| <b>》</b> 我的文件        | MSN Messenger<br>7.5 | 系統內容                 | 2 🗙                                                    | j    | power point        |
|----------------------|----------------------|----------------------|--------------------------------------------------------|------|--------------------|
| <b>》</b> 我的電腦        | FlashGet             | 一般電腦名稱「硬體」 進降        | 皆 系統還原 自動更新 速端<br>系統:<br>Microsoft Windows XP          |      | 📁<br>Bruker manual |
| <b>夏</b><br>網路上的芳鄰   | Adobe Reader<br>7.0  |                      | Professional<br>Version 2002<br>Service Pack 2<br>授權給: |      | 📁<br>Faq           |
| <b>过</b><br>資源回收筒    |                      |                      | kk<br>kk<br>55274-645-3355282-23852<br>電腦:             |      | DSLite2            |
| Internet<br>Explorer |                      |                      | AMD-K6(tm) 3D processor<br>333 MHz, 64.0 MB ft) RAM    |      |                    |
|                      |                      |                      |                                                        |      |                    |
|                      |                      |                      | <b>雄疋」 取消</b>                                          |      |                    |
| 背 開始                 | ) 😽 🕑 (              | How to apply the dem |                                                        | 著著∎∎ | 🔏 🕲 下午 03:26       |

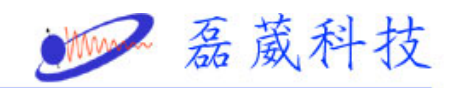

8. 記下在電腦描述裡的電腦名稱

| 系統內容                                             |
|--------------------------------------------------|
| 一般 電腦名稱 硬體 進階 系統還原 自動更新 遠端                       |
| Windows使用下列資訊在網路上識別您的電腦。                         |
| 電腦描述(D):                                         |
| 例如:"客廳的電腦"或"大明的電腦"。                              |
| 完整電腦名稱: kk-xm63s8151292.                         |
| 工作群組: WORKGROUP                                  |
| 如果您要使用網路識別精靈來加入網域並建立本機 網路識別®<br>使用者帳戶,請按 [網路識別]。 |
| 如果您要重新命名這部電腦或將它加入網域,請按<br>[變更]。                  |
|                                                  |
|                                                  |
|                                                  |
| 確定 取消 要用(A)                                      |

9. 用 記事本 開啟 license 樣版

(c:\flexlm\Bruker\licenses\example\_license)

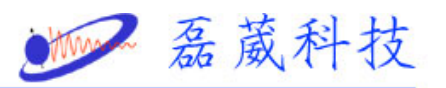

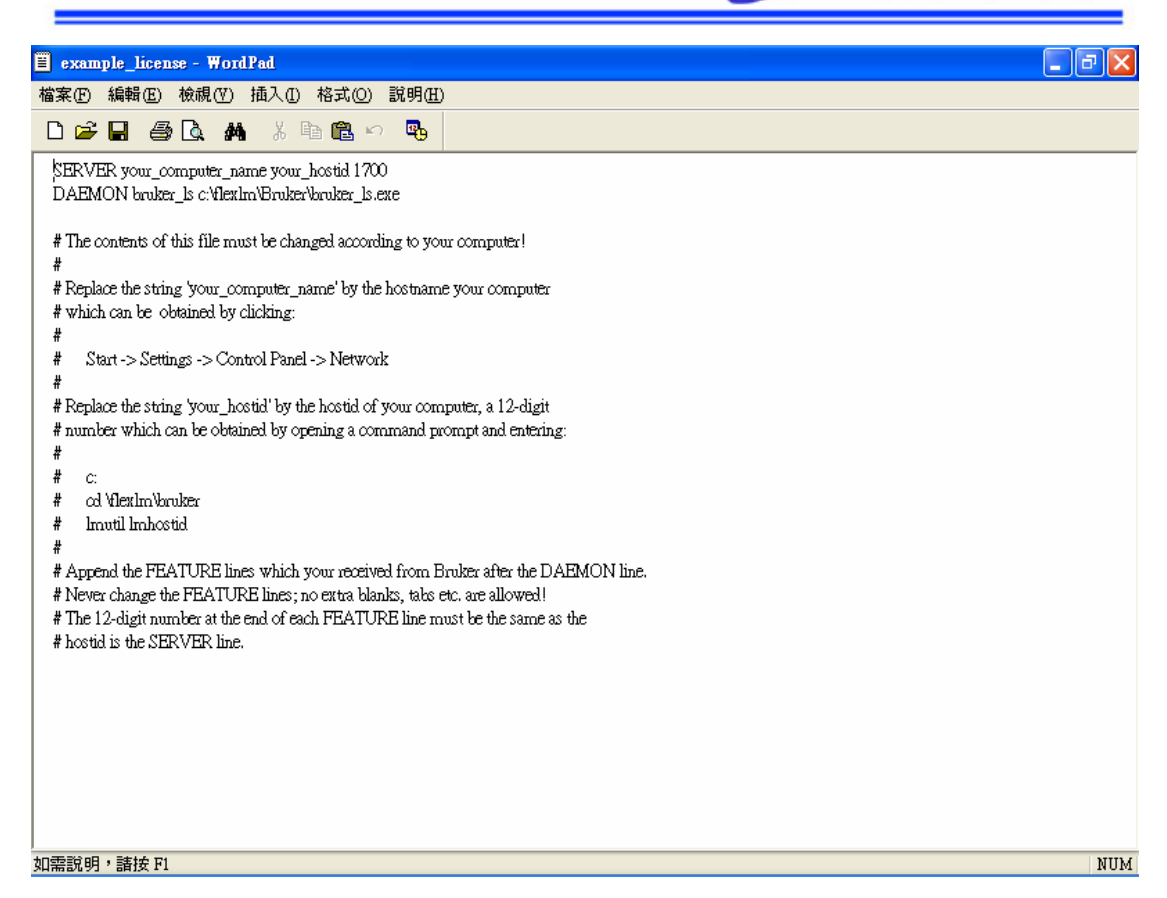

- 10. 在第一行輸入你的電腦名稱及 physical address 的 12 碼
- 11. 將 license code 貼入第四行以下
- 12. 另存新檔,檔案類型選取所有檔案

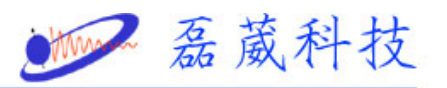

| 另存新檔                                   |                                                                                                   |                       |     |         | ? 🛛 |
|----------------------------------------|---------------------------------------------------------------------------------------------------|-----------------------|-----|---------|-----|
| 儲存於①:                                  | 🚞 licenses                                                                                        |                       | ▼ G | ) 🏂 📂 🖽 | -   |
| Fecent<br>Recent<br>夏面<br>秋的文件<br>我的文件 | <ul> <li>example_license</li> <li>flexhm.log</li> <li>license.dat</li> <li>license.org</li> </ul> | e.dat                 |     |         |     |
| 網路上的芳鄰                                 | 檔名(N):                                                                                            | example_license-1.dat |     | ~       | 儲存③ |
|                                        | 存檔類型( <u>T</u> ):                                                                                 | 所有檔案                  |     | ~       | 取消  |
|                                        | 編碼(E):                                                                                            | ANSI                  |     | ~       | .:  |

- 13. 檔名 license. dat
- 14. 儲存
- 15. 關閉記事本